#### Online Scheduling – After School Activities Clubs (ASAC)

1. Go to www.stcs.org and choose Skyward Family Access

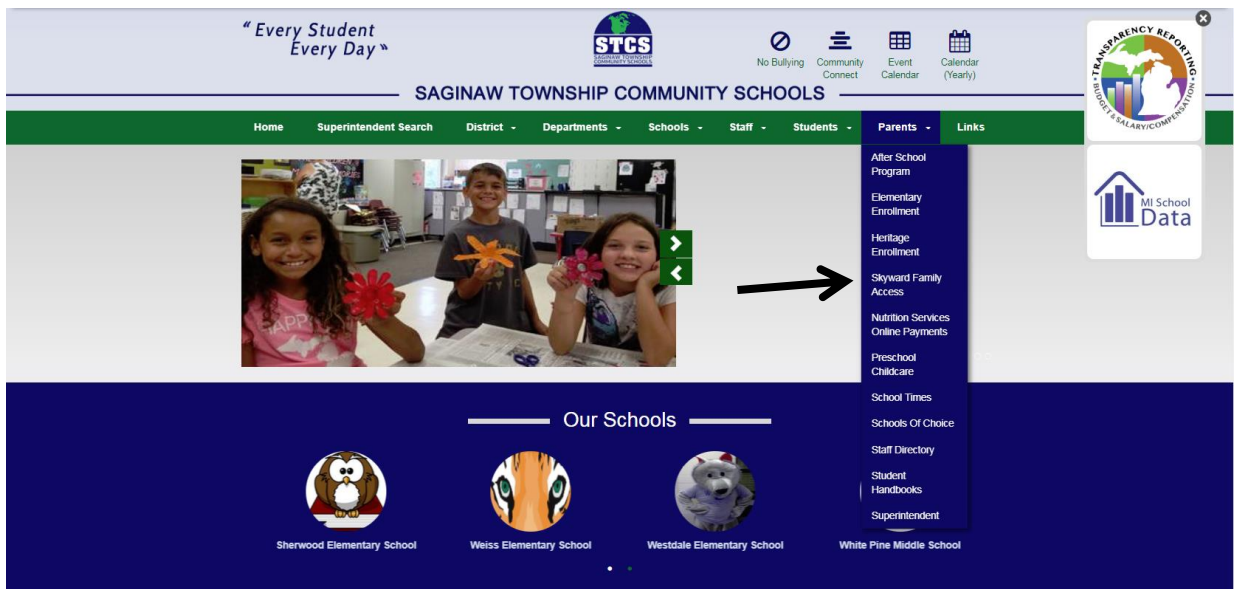

## 2. Enter your Skyward login and password

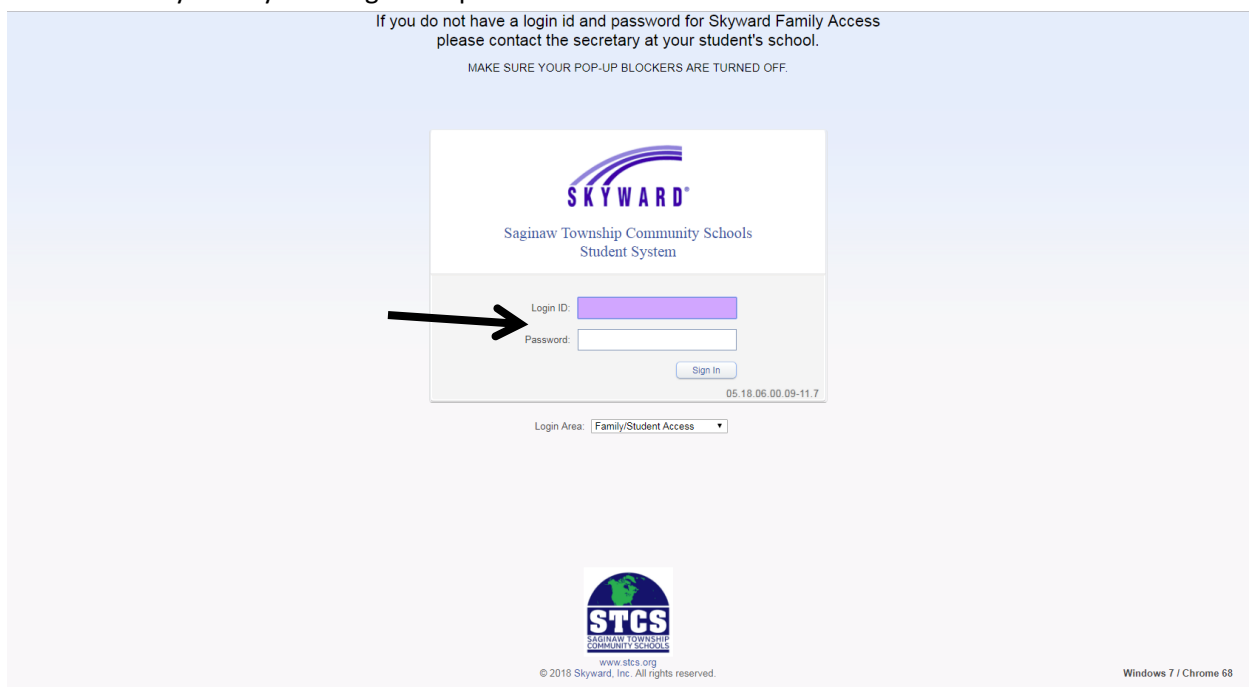

## 3. Choose child's name at the top and click on Childcare

| († Family Access - Google Chrome                                    |                                             |                            |   |
|---------------------------------------------------------------------|---------------------------------------------|----------------------------|---|
| Secure   https://skyweb.stcs.org/scripts/wsisa.dll/WService=wsEAple | us/sfhome01.w                               |                            | Q |
| Ea                                                                  | mily Access                                 | My Account Contact Us Exit | - |
| SXYWARD'                                                            |                                             | A District Links           |   |
|                                                                     |                                             |                            |   |
|                                                                     | You have unread messages                    | Upcoming Events Calendar   |   |
| Home                                                                | ARROWWOOD ELEMENTARY                        |                            |   |
| Ethnicity/Race                                                      | The Wall is not available for               |                            |   |
| Calendar                                                            | COMMUNITY EDUCATION                         |                            |   |
| Gradebook                                                           | The Wall is not available for               |                            |   |
| Attendance                                                          |                                             |                            |   |
| Student Info                                                        | Ethnicity and Race have not been validated: |                            |   |
| Busing                                                              |                                             |                            |   |
| Schedule                                                            |                                             |                            |   |
| Discipline                                                          |                                             |                            |   |
| Test Scores                                                         |                                             |                            |   |
| Fee<br>Management                                                   |                                             |                            |   |
| Activities                                                          |                                             |                            |   |
| Student Services                                                    | <u>^</u> 2                                  |                            |   |
| Academic<br>History                                                 |                                             |                            |   |
| Childcare                                                           |                                             |                            |   |
| Penorte / Penort                                                    |                                             |                            |   |

## 4. Click on Update Scheduled Attendance Days

| Family Access Childcare - Google Chrome    | and the second second sec |                   |       |           |             |          |        |                    |                | _ 0 <u>×</u> |
|--------------------------------------------|----------------------------------------------------------------------------------------------------|-------------------|-------|-----------|-------------|----------|--------|--------------------|----------------|--------------|
| Secure   https://skyweb.stcs.org/scripts/w | /sisa.dll/WService=wsEA                                                                                                    | olus/sfchildcare( | 001.w |           |             |          |        |                    |                | G            |
|                                            |                                                                                                    | amily Acces       | S     |           |             |          |        | My Account Con     | tact Us Exit   |              |
|                                            | SXYWARD"                                                                                                    | ,                 | -     |           |             |          |        |                    | District Links |              |
|                                            |                                                                                                    |                   |       |           |             |          |        |                    |                |              |
|                                            | Home                                                                                                    | Childcare         |       |           |             |          |        | Update Scheduled A | ttendance Days |              |
|                                            | Fill the P                                                                                                    |                   | Today |           | September 2 | 2018 🗔 💰 | Cale   | ndar Display Month | Week Day       |              |
|                                            | Ethnicity/Race                                                                                                    | Sun               | 26    | Mon<br>27 | Tue<br>28   | Wed 29   | Thu 30 | Fri 31             | Sat 1          |              |
|                                            | Calendar                                                                                                    |                   |       |           |             |          |        |                    |                |              |
|                                            | Gradebook                                                                                                    |                   |       |           |             |          |        |                    |                |              |
|                                            | Attendance                                                                                                    |                   | 2     | 3         | 4           | 5        | 6      | 7                  | 8              |              |
|                                            | Student Info                                                                                                    |                   |       |           |             |          |        |                    |                |              |
|                                            | Busing                                                                                                    |                   |       |           |             |          |        |                    |                |              |
|                                            | Schedule                                                                                                    |                   | 9     | 10        | 11          | 12       | 13     | 14                 | 15             |              |
|                                            | Discipline                                                                                                    |                   |       |           |             |          |        |                    |                |              |
|                                            | Test Scores                                                                                                    |                   | 16    | 17        | 18          | 19       | 20     | 21                 | 22             |              |
|                                            | Fee<br>Management                                                                                                    |                   |       |           |             |          |        |                    |                |              |
|                                            | Activities                                                                                                    |                   | 23    | 24        | 25          | 26       | 27     | 28                 | 29             |              |
|                                            | Student Services                                                                                                    |                   |       |           |             |          |        |                    |                |              |
|                                            | Academic<br>History                                                                                                    |                   | 30    |           |             |          |        |                    |                |              |
|                                            | Childcare                                                                                                    |                   |       |           |             |          |        |                    |                |              |
|                                            | Reports / Report<br>Cards                                                                                                    |                   |       |           |             |          |        |                    |                |              |

5. Choose the month and then check the boxes of the days/times you need. Click Save Selections.

| Childcare Attendance Day Selecti | on - 05.18.06.00.09-11.7 - God         | gle Chrome                             |                                        |                                        | - 0 ×                                  |              | _                 |                       | - 0 ×   |
|----------------------------------|----------------------------------------|----------------------------------------|----------------------------------------|----------------------------------------|----------------------------------------|--------------|-------------------|-----------------------|---------|
| Secure https://skyweb.stc        | s.org/scripts/wsisa.dll/WS             | ervice=wsEAplus/sfchildc               | are002.w                               |                                        | ୍                                      |              |                   |                       | Q       |
| Childcare Attendance             | Day Selection                          |                                        |                                        |                                        | a 2 4 Back                             |              | My Account        | Contact Us Exit       | <u></u> |
| Childcure Attendunce             | buy ociection                          |                                        |                                        |                                        | elle L doren                           | -            |                   | District Links        |         |
| AA [106-2019]                    | Septembe                               | r 2018 Prog                            | ram: AA - ARROWWOOI                    | ) ASAC (Calendar ARR)                  | Save Selections     Show Legend        | $\leftarrow$ | 3<br>Update Sched | luled Attendance Days |         |
| Mass Select Schedules            |                                        |                                        | Υ                                      | T                                      |                                        |              | Calendar Dienlay  | Month Meek Day        |         |
| Oct 2018                         | Monday                                 | Tuesday                                | Wednesday                              | Thursday                               | Friday                                 |              | Calendar Display  | Monar Week Day        |         |
| Nov 2018                         | 3                                      | 4                                      | 5                                      | 6                                      | 7                                      | Thu          | Fri 31            | Sat                   |         |
| Dec 2018                         |                                        | 5:00 PM PICKUP                         | 5:00 PM PICKUP                         | 5:00 PM PICKUP                         | 5:00 PM PICKUP                         |              |                   |                       |         |
| Jan 2019                         |                                        | 6:00 PM PICKUP                         | 6:00 PM PICKUP                         | 6:00 PM PICKUP                         | 6:00 PM PICKUP                         |              |                   |                       |         |
| Feb 2019                         |                                        | . ว                                    |                                        |                                        |                                        |              |                   |                       |         |
| Mar 2019                         |                                        | 14                                     |                                        |                                        |                                        |              |                   |                       |         |
| Apr 2019                         |                                        |                                        |                                        | 2                                      |                                        |              | 6                 | 8                     |         |
| May 2019                         |                                        |                                        |                                        | 2                                      |                                        |              |                   |                       |         |
| Jun 2019                         | 10<br>5:00 PM PICKUP<br>6:00 PM PICKUP | 11<br>5:00 PM PICKUP<br>6:00 PM PICKUP | 12<br>5:00 PM PICKUP<br>6:00 PM PICKUP | 13<br>5:00 PM /ICKUP<br>6:00 PM PICKUP | 14<br>5:00 PM PICKUP<br>6:00 PM PICKUP | 1            | 3 14              | 15                    |         |
| 1                                | 17<br>5:00 PM PICKUP<br>6:00 PM PICKUP | 18<br>5:00 PM PICKUP<br>6:00 PM PICKUP | 19<br>5:00 PM PICKUP<br>6:00 PM PICKUP | 20<br>5:00 PM PICKUP<br>6:00 PM PICKUP | 21 5:00 PM PICKUP 6:00 PM PICKUP       | 2            | 0 2               | 22                    |         |
|                                  | 24<br>5:00 PM PICKUP<br>6:00 PM PICKUP | 25<br>5:00 PM PICKUP<br>6:00 PM PICKUP | 26<br>5:00 PM PICKUP<br>6:00 PM PICKUP | 27<br>5:00 PM PICKUP<br>6:00 PM PICKUP | 28<br>5:00 PM PICKUP<br>6:00 PM PICKUP | 2            | 28                | 29                    |         |
|                                  |                                        |                                        |                                        |                                        |                                        |              |                   |                       |         |

## 6. Click Yes to proceed.

| A [106-2019]<br>Sep 2018 | September                                                      | r 2018                                   | ram: AA - ARROWWOOD ASAC             | C (Calendar ARR) 🛈                               | Sav<br>Sh      | e Selections<br>low Legend |
|--------------------------|----------------------------------------------------------------|------------------------------------------|--------------------------------------|--------------------------------------------------|----------------|----------------------------|
| s Select Schedules       | Monday                                                         | Tuesday                                  | Wednesday                            | Thursday                                         | Friday         |                            |
| Oct 2018                 |                                                                | -                                        |                                      | -                                                | e .            |                            |
| NOV 2018                 |                                                                | 5:00 PM PTCKUP                           | 5:00 PM PTCKUP                       | 5.00 PM PTCKUP                                   | 5-00 PM PICKI  | IP                         |
| Jan 2010                 |                                                                | 6:00 PM PICKUP                           | 6:00 PM PICKUP                       | 6:00 PM PICKUP                                   | 6:00 PM PICKL  | ı<br>IP                    |
| Feb 2019                 |                                                                |                                          |                                      |                                                  |                |                            |
| Mar 2019                 |                                                                | Skyward                                  |                                      | (iii)                                            |                |                            |
| Apr 2019                 |                                                                | Are you sure you wish                    | to save the selected attendance t    | for the                                          |                |                            |
| May 2019                 |                                                                | month of September 2                     | 2018?                                |                                                  |                |                            |
|                          | G:00 PM PICKUK                                                 | Yes                                      | No                                   | 6:00 PM PICKUP                                   | 6:00 PM PIC    | KUP                        |
|                          | <ul> <li>✓ 5:00 PM PICKUP</li> <li>☐ 6:00 PM PICKUP</li> </ul> | 17<br>☐ 5:00 PM PICKU<br>Ø 6:00 PM PICKU | 18<br>JP                             | 19<br>IP ■ 5:00 PM PICKUP<br>IP ■ 6:00 PM PICKUP | 20 5:00 PM PIC | KUP<br>KUP                 |
|                          | 5:00 PM PICKUP<br>6:00 PM PICKUP                               | 24 5:00 PM PICKU                         | 25 5:00 PM PICKU<br>JP 6:00 PM PICKU | 26 5:00 PM PICKUP<br>P 6:00 PM PICKUP            | 27 5:00 PM PIC | KUP<br>KUP                 |

### 6. Click Back

| Secure https://skyweb.stcs.org/ | scripts/wsisa.dll/WService=w     | sEAplu | s/sfchildcare002.w                                         |        |                                        |      |                                                                |    |                                                            | Q           |
|---------------------------------|----------------------------------|--------|------------------------------------------------------------|--------|----------------------------------------|------|----------------------------------------------------------------|----|------------------------------------------------------------|-------------|
| Childcare Attendance Da         | y Selection                      |        |                                                            |        |                                        |      |                                                                |    | Ū ?                                                        | 🖣 🖣 Back    |
| AA [106-2019]<br>Sep 2018       | Septembe                         | r 2    | 018 Program: A                                             | A - AF | RROWWOOD ASAC (Calenda                 | ar / | arr) 🛈                                                         |    | Save Selecti<br>Show Lege                                  | ions<br>ind |
| Mass Select Schedules           | Monday                           |        | Tuesday                                                    |        | Wednesday                              | Ĩ    | Thursday                                                       |    | Friday                                                     |             |
| Oct 2018                        |                                  | 2      |                                                            |        |                                        | e i  |                                                                |    |                                                            |             |
| Nov 2018                        |                                  | 3      | 5:00 PM PTCKUP                                             | "      | 5:00 PM PTCKUP                         | 3    | 5:00 PM PTCKUP                                                 | 0  | 5.00 PM PTCKLIP                                            | '           |
| Jan 2010                        |                                  |        | 6:00 PM PICKUP                                             |        | 6:00 PM PICKUP                         |      | 6:00 PM PICKUP                                                 |    | 6:00 PM PICKUP                                             |             |
| Fab 2019                        |                                  |        |                                                            |        |                                        |      |                                                                |    |                                                            |             |
| Mar 2019                        |                                  |        |                                                            |        |                                        |      |                                                                |    |                                                            |             |
| Apr 2019                        |                                  |        |                                                            |        |                                        |      |                                                                |    |                                                            |             |
| May 2019                        |                                  |        |                                                            |        |                                        |      |                                                                |    |                                                            |             |
| Jun 2019                        |                                  | 10     |                                                            | 11     | 1                                      | 2    |                                                                | 12 |                                                            | 14          |
|                                 | 5:00 PM PICKUP<br>6:00 PM PICKUP | 10     | <ul> <li>5:00 PM PICKUP</li> <li>6:00 PM PICKUP</li> </ul> |        | 5:00 PM PICKUP<br>6:00 PM PICKUP       | 2    | <ul> <li>5:00 PM PICKUP</li> <li>6:00 PM PICKUP</li> </ul>     | 13 | <ul> <li>5:00 PM PICKUP</li> <li>6:00 PM PICKUP</li> </ul> | 14          |
|                                 | S:00 PM PICKUP                   | 17     | □ 5:00 PM PICKUP<br>Ø 6:00 PM PICKUP                       | 18     | 19<br>5:00 PM PICKUP<br>6:00 PM PICKUP | 9    | <ul> <li>■ 5:00 PM PICKUP</li> <li>✓ 6:00 PM PICKUP</li> </ul> | 20 | 5:00 PM PICKUP<br>6:00 PM PICKUP                           | 21          |
|                                 | 5:00 PM PICKUP<br>6:00 PM PICKUP | 24     | 5:00 PM PICKUP<br>6:00 PM PICKUP                           | 25     | 20<br>5:00 PM PICKUP<br>6:00 PM PICKUP | 6    | 5:00 PM PICKUP<br>6:00 PM PICKUP                               | 27 | 5:00 PM PICKUP<br>6:00 PM PICKUP                           | 28          |

### 7. Now click on Fee Management

| Family Access Childcare - Google Chrome                            |                     |       |        |              |      |                  |                      | — • • • × |
|--------------------------------------------------------------------|---------------------|-------|--------|--------------|------|------------------|----------------------|-----------|
| Secure   https://skyweb.stcs.org/scripts/wsisa.dll/WService=wsEApl | us/sfchildcare001.v | v     |        |              |      |                  |                      | Q         |
| Ea                                                                 | mily Access         |       |        |              |      | My Account       | Contact Us Exit      |           |
| SKYWARD"                                                           | ,                   |       |        |              |      |                  | District Links       |           |
| SKIWARD                                                            |                     |       |        |              |      |                  |                      |           |
| Homo                                                               | Childcare           |       |        |              |      | Update Sched     | uled Attendance Days |           |
| nome                                                               |                     | Today | Septem | ber 2018 🗔 🦔 |      | Calendar Display | Month Week Day       |           |
| Ethnicity/Race                                                     | Sun                 | Mon   | Z7 Tue | Wed          | Thu  | Fri              | Sat 1                |           |
| Calendar                                                           |                     |       |        |              |      |                  |                      |           |
| Gradebook                                                          |                     |       |        |              |      |                  |                      |           |
| Attendance                                                         |                     | 2     | 3      | 4            | 5 6  | 7                | 8                    |           |
| Student Info                                                       |                     |       |        |              |      |                  |                      |           |
| Pusing                                                             |                     |       |        |              |      |                  |                      |           |
| Dusing                                                             |                     | 9     | 10     | 11 1         | 2 13 | 14               | 15                   |           |
| Schedule                                                           |                     |       |        |              |      |                  |                      |           |
| Discipline                                                         |                     |       |        |              |      |                  |                      |           |
| Test Scores                                                        |                     | 16    | 17     | 18 1         | 9 20 | 21               | 22                   |           |
| Fee<br>Management                                                  |                     | ASAC  | ASAC   | ASAC         | ASAC |                  |                      |           |
| Activities                                                         |                     | 23    | 24     | 25 2         | 6 27 | 28               | 29                   |           |
| Student Services                                                   |                     |       |        |              |      |                  |                      |           |
| Academic<br>History                                                |                     | 30    |        |              |      |                  |                      |           |
| Childcare                                                          |                     |       |        |              |      |                  |                      |           |
| Reports / Report<br>Cards                                          |                     |       |        |              |      |                  |                      |           |
| Health Info                                                        |                     |       |        |              |      |                  |                      |           |
| Login History                                                      |                     |       |        |              |      |                  |                      |           |

## 7. Click on Make a Payment

| Family Access Fee Management - Google Chrome | and the second second  |               | _                |                                     |           |           |        |           |                        |             | . O 🗙 |
|----------------------------------------------|------------------------|---------------|------------------|-------------------------------------|-----------|-----------|--------|-----------|------------------------|-------------|-------|
| Secure   https://skyweb.stcs.org/scripts/ws  | sisa.dll/WService=wsEA | plus/sffeeman | agement001.w     |                                     |           |           |        |           |                        |             | Q     |
|                                              | S K Ý W A R D'         | Family Acce   | 255              | •                                   |           |           |        | M         | ty Account   Contact U | s Exit      |       |
|                                              |                        | Fee Mar       | nagement         | 1                                   |           |           |        |           |                        |             |       |
|                                              | Home                   | - United      | Deleses          |                                     | Delet Dee |           |        |           |                        |             |       |
|                                              | Ethnicity/Race         | Unpaid        | Dalance          | <b>.</b>                            | Print Rep | ons       |        |           |                        |             |       |
|                                              | Calendar               |               | 34.80            |                                     |           | Unildcare |        |           |                        |             |       |
|                                              | Gradabaak              |               | View Fees   Vie  | w Payments   View Totals   Make a F | Payment   |           |        |           |                        |             |       |
|                                              | Oladebook              | School        | Due Date         | Fee Description                     | Amount    | Amount    | Amount | Remaining | Payor Name             | Pay Plan ID |       |
|                                              | Attendance             | Teal          | 5.14 04 0040     |                                     | Charged   | Faiu      | Due    | Due       | -                      |             |       |
|                                              | Student Info           | 2019          | Fri Aug 31, 2018 | AA [106/ARR] - 5:00 PM PICKUP (Att) | 15.40     | 0.00      | 15.40  | 15.40     |                        |             |       |
|                                              |                        | 2019          | Fri Aug 31, 2018 | AA [106/ARR] - 6:00 PM PICKUP (Att) | 19.40     | 0.00      | 19.40  | 19.40     |                        |             |       |
|                                              | Busing                 |               |                  |                                     |           |           |        |           |                        |             |       |
|                                              | Schedule               |               |                  |                                     |           |           |        |           |                        |             |       |

# 8. Click on Add to Cart for the days to pay.

| SAGINAW TOWNS   | SHIP COMMUNITY SCHOOLS                                                                             |                             |                      | BROWSE $\checkmark$ | Services $\sim$ | HOME | LOGIN | CART |
|-----------------|----------------------------------------------------------------------------------------------------|-----------------------------|----------------------|---------------------|-----------------|------|-------|------|
|                 |                                                                                                    |                             |                      |                     |                 |      |       |      |
| Skyward         | Not you? Switch Accounts                                                                           | ١                           | Skyward Default Item |                     |                 |      |       |      |
| A ALL           | REQUIRED FEES                                                                                      |                             |                      |                     |                 |      |       |      |
| S REQUIRED FEES |                                                                                                    | V                           |                      |                     |                 |      |       |      |
| S OPTIONAL FEES | ARR AFT-SCHOOL 5:00 PM PICK UP<br>AA [106/ARR] - 5:00 PM PICKUP (Att) Sep<br>Overdue: Aug 31, 2018 | \$15.40 add to cart         |                      |                     |                 |      |       |      |
|                 | ARR AFT-SCHOOL 6:00 PM PICK UP<br>AA [106/ARR] - 6:00 PM PICKUP (Att) Sep<br>Overdue: Aug 31, 2018 | \$19.40 add to cart         |                      |                     |                 |      |       |      |
|                 | OPTIONAL FEES                                                                                      |                             |                      |                     |                 |      |       |      |
|                 | You successfully signed in to Skyward, however there optional fees.                                | e are no accounts that have |                      |                     |                 |      |       |      |

## 9. Click Add to Cart (or Cancel if wanting to go back)

| SAGINAW TOWN                                                     | SHIP COMMUNITY SCHOOLS                                                                                                    |  |  |  |
|------------------------------------------------------------------|----------------------------------------------------------------------------------------------------|--|--|--|
| Skyward          All         reourred Fees         optional Fees | Make A Payment<br>ARR AFT-SCHOOL 500 PM PICK UP<br>ARR AFT-SCHOOL 500 PM PICK UP<br>ARR AFT-SCHOOL 500 PM PICK UP<br>ARR AFT-SCHOOL 500 PM PICK UP<br>AB DO YARR - 500 PM PICK UP<br>AB DO YARR - 500 PM PICK UP<br>AB DO YARR - 500 PM PICK UP<br>AB DO YARR - 500 PM PICK UP<br>AB DO YARR - 500 PM PICK UP<br>AB DO YARR - 500 PM PICK UP<br>ARR AFT-SCHOOL 600 PM PICK UP<br>ARR AFT-SCHOOL 600 PM PICK |  |  |  |

## 10. Click on Checkout

| SAGINAW TOWNS                                                    | HIP COMMUNITY SCHOOLS                                                                        |                      |                                               | CART                                                 |
|------------------------------------------------------------------|----------------------------------------------------------------------------------------------|----------------------|-----------------------------------------------|------------------------------------------------------|
| Shaword                                                          | Nex yeu? <u>Switch Accounts</u>                                                              | Skyward Default item | Clear Cart<br>ARR AFT-<br>For: Cart<br>REMOVE | SCHOOL 5:00 PM PICK UP                               |
| Skywara         ALL         Required frees         OPTIONAL FEES | REQUIRED FEES                                                                                |                      |                                               |                                                      |
|                                                                  | You successfully signed in to Skyward, however there are no accounts that have optional fees |                      | SUB TOTAL<br>SERVICE FEE<br>TOTAL             | с \$1540<br>\$175<br>\$17:15<br>5НОРРИКЕ<br>СНЕСКОИТ |

11. You are now in the Revtrak Web Store. Follow directions to make your payment.

| X      | CHECKOUT                |
|--------|-------------------------|
|        |                         |
| l      | Log in to the Web Store |
| E<br>[ | Email @                 |
| P      | Password                |

| assword         |        |
|-----------------|--------|
|                 |        |
| orgot password? |        |
|                 | LOG IN |

CREATE NEW ACCOUNT